# How to Play a League Round on UDisc

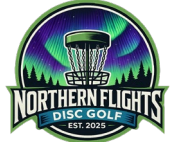

A Step-by-Step Guide

Playing a league round on UDisc is a straightforward process that allows you to track your scores, compete with other players, and enhance your disc golf experience. Below are the detailed steps to get you started.

## Step 1: Download and Install UDisc

Begin by downloading the UDisc app from your device's app store (Apple App Store for iOS or Google Play Store for Android). Once downloaded, install the app and open it.

### Step 2: Create or Log into Your UDisc Account

If you are new to UDisc, you will need to create an account. Tap on "Sign Up" and follow the prompts to enter your email address, create a password, and provide any necessary information. If you already have an account, simply tap "Log In" and enter your credentials.

## Step 3: Find Our League

To find a league, navigate to the "Events" section at the bottom of the app. Here, you can search for local leagues. It is recommended to have your location on. This will have our league at the top.

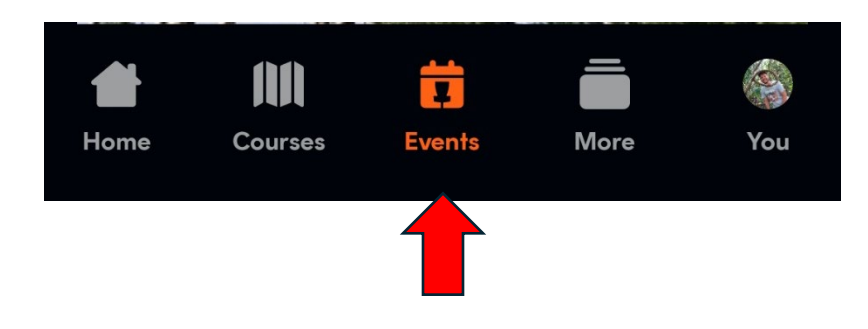

#### Step 4: Select the Event/League

Tap on the league that you want to join. Dates are shown in the example below. For May 8<sup>th</sup> there are two options red or white tees.

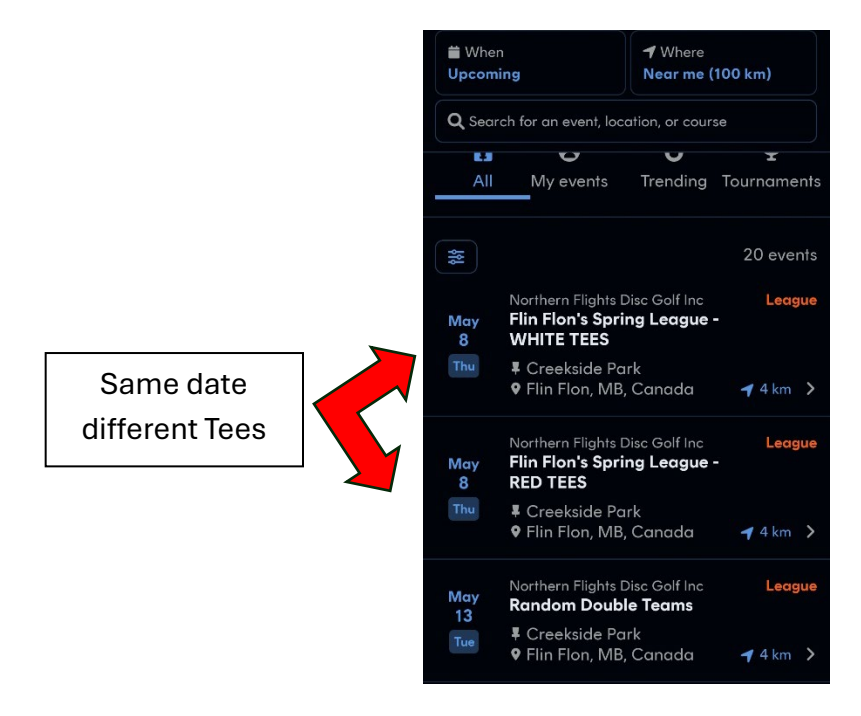

#### Step 5: Check in for a Round

Tap on the round, and then tap "Register." Then Check in.

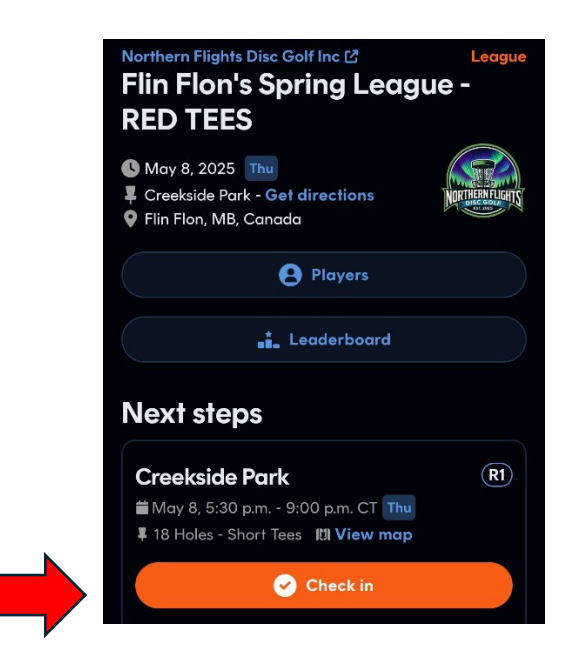

#### Step 6: Start Your Round

When you are ready to start your round, open the UDisc app and navigate to the league round you are participating in. Tap "Start Round." You will be prompted to enter your starting hole and any other relevant information.

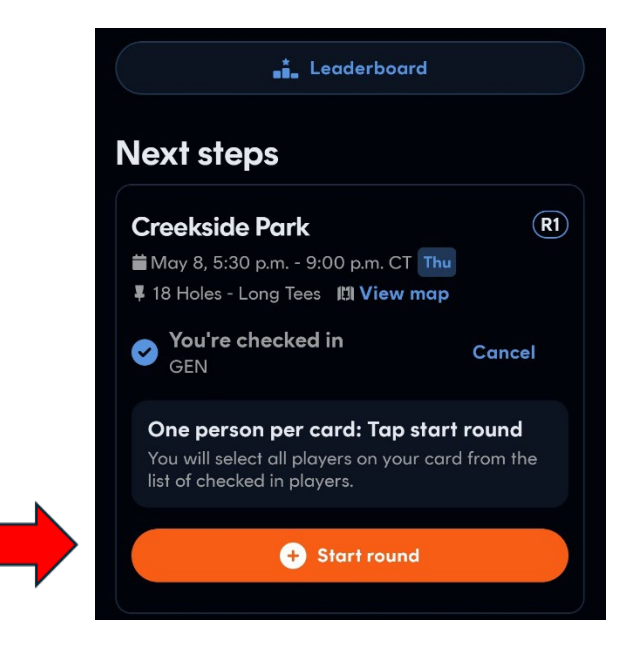

# Step 7: Record Your Scores

As you play, use the UDisc app to record your scores. After each hole, open the app, select the hole number, and enter your score. Make sure to save your score after each entry to avoid losing any data.

#### Step 8: Submit Scores at the End of the Round

After completing all holes, review your scores to ensure accuracy. Once you are satisfied, submit your scores through the app by tapping "Submit Scores." This will finalize your round and update your league standings.

#### Step 9: Review League Standings

You can review your performance and standings within the league by navigating to the league section in the app. Here, you will find leaderboards, statistics, and other valuable information. Use this data to track your progress and see how you compare to other players in the league.

# Additional Tips

- Ensure your device is charged: A fully charged device will prevent any interruptions during your round.
- Enable GPS: GPS functionality can help with course navigation and score tracking.
- Stay connected: Use mobile data or Wi-Fi to ensure your scores are updated in realtime.
- Follow league rules: Each league may have specific rules and guidelines; make sure to adhere to them.

Playing a league round on UDisc is a fantastic way to engage with the disc golf community, track your scores, and enjoy the sport. Follow these steps, and you'll be well on your way to participating successfully in your league rounds. Happy disc golfing!

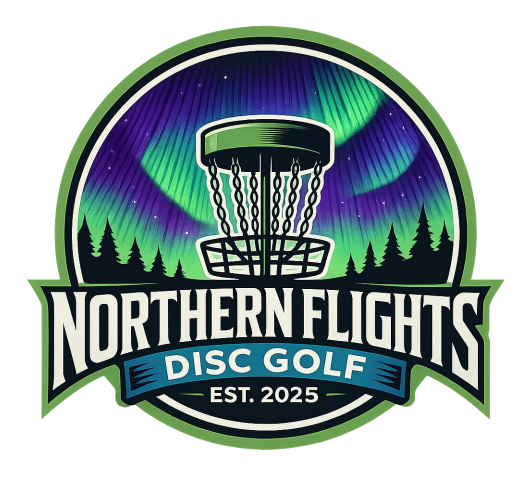